# 来华留学研究生公共课"确认选课"操作流程

Operation Procedure of "确认选课(Confirming Course Selection)"

## of Public Courses for International Postgraduates

### 1、使用 Google 浏览器,登录学校公共数据库

Use the Google browser to land in the school public database.

| <b>2 智慧华东师大</b> 统一身份认证平台 |                                | ⑦ 登录指南          |
|--------------------------|--------------------------------|-----------------|
|                          | 登录                             | 微信登录            |
|                          | 20180190                       |                 |
|                          |                                |                 |
| × 🔎 🦳 👘 👘                | 验证码                            | 5682            |
|                          | 登录                             |                 |
|                          | 建议浏览器: Firefox Chro<br>开启人脸识别解 | ome<br>衛口 忘记密码? |

## 2、选择【学业】模块中的"选课"

Select "选课(Course Selection)" in the [学业(Academic)] module.

| 服务中心   |      |                |          |          |          |   |
|--------|------|----------------|----------|----------|----------|---|
|        |      | <b>戸</b><br>事务 | 生活服务     | LT服务     | □♀□      |   |
| 请输入关键字 | Q 收藏 | 学业 (22)        |          |          |          |   |
| 学业     | 事务   | 入学登记表          | ☆ 学籍异动   | ☆ 在读证明   | ☆  「 「   | ☆ |
|        |      | <b>上</b> 培养计划  | ☆ 培养环节   | ☆ 选课     |          |   |
|        |      | 700 成绩         | ☆ 中期考核   | ☆ 学术型硕士  | ☆ 专业型硕士  | ☆ |
|        |      | 在职硕士           | ☆ 博士     | ☆ 全校课程查询 | ☆ 院系学术讲座 | ☆ |
|        |      | 教师名录           | ☆ 就业指导   | ☆ 预毕业    | ☆ 高校手续   | ☆ |
|        |      | 全 伦理考试系统       | ☆ 伦理审查系统 | ¢        |          |   |

#### 3、选择"学生"身份进入

Select "学生(Student)" status to enter.

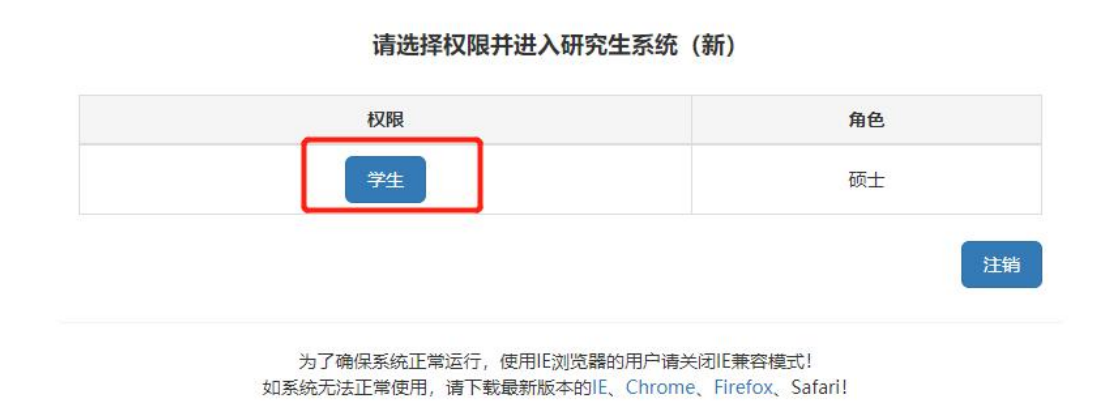

#### 4、点击"培养——我的选课结果"

Click on "培养——我的选课结果(Training —— Results of My Course Selection)".

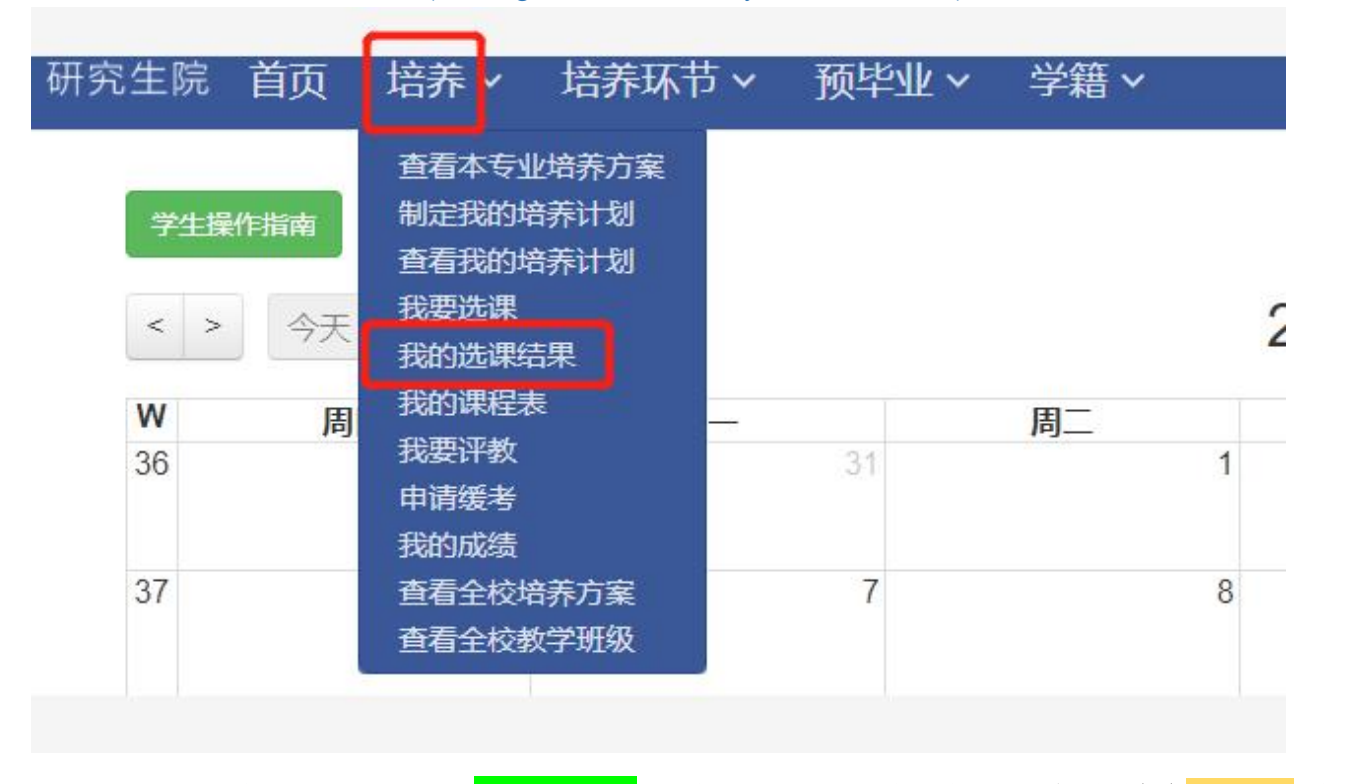

选课状态为"院系导入"的需要点击<mark>"确认选课"</mark>(绿色按钮)。如无特殊情况,**一定不要点击</mark>"退选"</mark>(橙 色按钮)。** 

If the course selection status is "院系导入(Department Import)", click 如此之来icouring course selection

(green button). If there is no special circumstances, do not click "退选(deleting course selection)" (orange button)

如果选课状态已经显示"选课成功"的,只要按照规定时间去上课即可。如无特殊情况,一定不要点击"退 课"(红色按钮)。 If the course selection status has shown "选课成功(successful class selection)", just go to the class according to the prescribed time. If there is no special circumstances, do not click "退课(droping the course)" (red button).

| 入学 | 须知 | 培养~                                                                                                    | 培养环节~                                            | 学籍 ~                |           |                                       |                             |                                                            |    |       |       |        | 建议使用名                      | 歌Chri | omest | 115番          | 功能出  | 皇紫       | 51254410016                      |
|----|----|----------------------------------------------------------------------------------------------------|--------------------------------------------------|---------------------|-----------|---------------------------------------|-----------------------------|------------------------------------------------------------|----|-------|-------|--------|----------------------------|-------|-------|---------------|------|----------|----------------------------------|
|    | 宣询 | 直看本<br>有<br>一<br>有<br>一<br>五<br>我<br>我<br>此<br>武<br>我<br>的<br>此<br>課<br>編<br>和<br>表<br>的<br>的<br>課<br>一<br>我<br>的<br>的<br>定<br>我<br>的<br>的<br>定<br>我<br>的<br>的<br>定<br>我<br>的<br>的<br>定<br>我<br>的<br>的<br>課<br>表<br>我<br>的<br>的<br>課<br>表<br>我<br>的<br>的<br>課<br>表<br>我<br>的<br>的<br>課<br>表<br>我<br>的<br>的<br>課<br>書<br>表<br>的<br>的<br>課<br>課<br>表<br>書<br>の<br>的<br>の<br>課<br>課<br>表<br>表<br>の<br>的<br>の<br>課<br>表<br>書<br>の<br>の<br>の<br>課<br>に<br>来<br>表<br>、<br>の<br>的<br>の<br>書<br>、<br>の<br>の<br>の<br>で<br>来<br>う<br>本<br>の<br>の<br>の<br>で<br>来<br>う<br>本<br>の<br>の<br>の<br>で<br>来<br>う<br>本<br>の<br>の<br>の<br>の<br>で<br>本<br>う<br>の<br>の<br>の<br>で<br>来<br>う<br>本<br>の<br>の<br>の<br>で<br>来<br>一<br>来<br>る<br>の<br>の<br>の<br>で<br>来<br>う<br>本<br>る<br>の<br>の<br>の<br>で<br>本<br>う<br>の<br>の<br>の<br>で<br>本<br>う<br>の<br>の<br>の<br>で<br>本<br>う<br>の<br>の<br>の<br>の<br>の<br>で<br>本<br>う<br>の<br>の<br>の<br>で<br>本<br>う<br>の<br>の<br>の<br>で<br>本<br>う<br>の<br>の<br>の<br>の<br>の<br>の<br>の<br>の<br>の<br>の<br>の<br>の<br>の | 业培养方変<br>培养计划<br>培养计划<br>结果<br>系<br>齐有 ○<br>培养方案 | 选课成功 ○ 退课           | ○ 选课失败    | <ul> <li>✓</li> <li>○ 院系导入</li> </ul> | 课程编码<br>学期(请按照上课学期<br>查询选课) | 游给入<br>所有                                                  | ~  |       |       |        |                            |       |       |               |      |          |                                  |
|    | 序号 | 宣 看 全校<br>宣 看 调停<br>课程名称                                                                                                    | 教学班级<br>课<br>课程编码                                | 教学班名称               | 較学班号      | 主讲教师                                  |                             | 时间地点                                                       | 备注 | 选课状态  | 课程大类  | 课程小类   | 选课时间                       | 退课时间  | 学分    | 学年            | 学期   | 选课操作人    | 操作                               |
| C  | 1  | 中国文明<br>导论 (英<br>文授课)                                                                                                    | CHNL1011101001                                   | 中国文明导诊<br>2024暮 陶健敏 | 202320015 | 陶健敏                                   | 1-18周,每周星期四                 | 四, 6-8节, 地点: 同行, 同行第四款学语, 同四款208;                          |    | 选课 成功 | 学位公共课 | 留学生公共课 | 2024-01-<br>02<br>16:11:38 | 无     | 3     | 2023-<br>2024 | 春季学期 | 20060228 | 道理<br>宣新理程信息<br>宣誓研探信息<br>在线学习调查 |
| C  | 2  | 高级汉语<br>(二)                                                                                                    | CHNL1011101002                                   | 高级汉语2 2024<br>春 赵霆  | 202320075 | 赵霖                                    | 1-18周,每周星期二,3-4节<br>期四,3-4节 | 5、地点:闵行,闵行第四教学楼,闵四教403;1-18周,每周<br>5、地点:闵行,闵行第四教学楼,闵四教403; | 星  | 院系导入  | 学位公共课 | 留学生公共课 | 2023-12-<br>27<br>09:36:45 | 无     | 2     | 2023-<br>2024 | 春季学期 | 20060228 | 新以远渡 國选<br>宣新課程信息<br>宣若研報信息      |

5、如果要选其他课程,可以点击"培养——我要选课"在所在院系研究生教务老师指导下进行选课。

If you want to choose other courses, you can click "培养——我要选课(Training —— I want to select courses)" under the guidance of the postgraduate academic affairs teacher in your department.

| <b>華東师乾大學</b>   研究生院 | 首页 |                 | 入学须知 培养                  | ↓ ◇ 学籍 ◇                                 |         |                        |           |              |                   |               |               |                                               |               |      | 功能            | 搜发  |       |       |       | 5120  | 5400102  |
|----------------------|----|-----------------|--------------------------|------------------------------------------|---------|------------------------|-----------|--------------|-------------------|---------------|---------------|-----------------------------------------------|---------------|------|---------------|-----|-------|-------|-------|-------|----------|
| 12 10 10 10          |    |                 | 音石<br>1412               | 本专业培养方案                                  |         |                        |           |              |                   |               |               |                                               |               |      |               |     |       |       |       |       |          |
| 没有照片                 |    |                 | 学习形式                     |                                          | 日制      |                        | 学位的       | <b>國</b> 〇 所 | 有〇学术              | 型学位           | 0 专业          | 2学位 层次                                        | 类型 〇          | 所有   | 0硕:           | 士研究 | 2生 0  | 博士    | 研究生   | 〇本    | 科生       |
|                      |    |                 | 课程名称 找费                  | 选课<br>选课结果                               |         |                        | 课程的       | 網 諮          | 8入.               |               |               |                                               |               |      |               |     |       |       |       |       |          |
|                      |    |                 | 上课校区 货的                  | 課程表<br>评数                                |         | ~                      | 上课日       | ti Int       | Ħ                 |               |               | ~                                             |               |      |               |     |       |       |       |       |          |
| 李号                   | 5  | 利用 (            | 请按照上课 现的                 | 成绩                                       |         | ~                      |           |              |                   |               |               |                                               |               |      |               |     |       |       |       |       |          |
| 院系 皖、国际汉语教<br>师研修基地  |    | 学期              | 查询选课) 音音                 | 全校教学班级                                   |         |                        |           |              |                   |               |               |                                               |               |      |               |     |       |       |       |       |          |
| 联新<br>年级 2020级       |    |                 | 院系(一级) 所有(               | (所有)                                     |         | ~                      | 院系(二      | 级) 所         | 育(所有)             |               |               | > 负责                                          | 教师            |      |               |     |       |       |       |       |          |
| 12時 高<br>余斎 高        |    | <b>查问</b><br>序号 | 公选项<br>○本ノ<br>跨选课<br>课程名 | ○ ○ 学术学位公选課<br>人培养计划内课程 ●<br>課:○ 跨学科或跨句业 | 本专业选修学分 | 业培养方案内课程<br>课<br>教学班名称 | 教学班号      | 院系(一<br>级)   | 院系(二<br>          | 学位            | 学位            | 對向地点                                          | 学年            | 学期   | 主讲教师          | 备注  | 本专业限选 | 本专业已选 | 跨专业限选 | 跨专业已选 | 操作       |
|                      | 0  | 1               | 环境与能源经济学                 | AEC03311102001                           | 2       | 环境与能源经济学2020           | 202011867 | 地球科学<br>学部   | 城市与区<br>城科学学<br>院 | 学术<br>型学<br>位 | 硕士<br>研究<br>生 | 2-19周,每周星期一,9-10节,地<br>点:闭行,闭资环楼,闭资环楼546;     | 2020-<br>2021 | 秋季学期 | <b>龚</b><br>利 | 无   | 30    | 1     | 10    | 10    | 送課<br>查看 |
|                      |    | 2               | 区域经济学原理                  | AEC03311102004                           | 2       | 区域经济学原理2020            | 202011866 | 地球科学<br>学部   | 城市与区<br>域科学学<br>院 | 学术<br>型学<br>位 | 硕士<br>研究<br>生 | 2-19周,每周里期一,7-8节,地点:<br>闵行,闵资环楼,闵资环楼546;      | 2020-<br>2021 | 秋季学期 | 司月芳           | 无   | 20    | 8     | 5     | 5     | 选校<br>查卷 |
|                      | 0  | 3               | 产业管制经济学                  | AEC03311102005                           | 2       | 产业管制经济学2020            | 202011889 | 地球科学<br>学部   | 城市与区域科学学院         | 学术<br>型学<br>位 | 硕士<br>研究<br>生 | 2.19周, 每周呈期五, 7.8节, 地点:<br>词行, 阅资环楼, 阅读环楼546; | 2020-<br>2021 | 秋季学期 | 孙燕铭           | 无   | 30    | 5     | 10    | 4     | 选課<br>查察 |